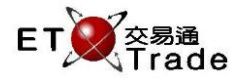

# 4.23 查詢已被反駁的沽出成交

此為一非即時更新及多頁顯示的查詢功能,用戶可藉此查詢已輸入但被買家反駁的所有沽出成交。成交的 詳細資料如成交時間、市場代號、證券號碼、價格、股數、對手經紀、備註、交易種類及交易分類均會顯 示出來。這些成交資料會以時間由近至遠排列,再以及證券號碼由小至大排序,每行可顯示一宗被反駁的 成交記錄。

# 聯交所特設鍵盤:

# 聯交所特設鍵盤

步驟 1:按 REV ENQ 步驟 2:按 SELL TRAN

步驟 2:按 SLLL INAT 步驟 3:按 ENTER

\_\_\_\_\_

**101 鍵盤:** 步驟 1:按 F10 步驟 2:按 F7 步驟 3:按 ENTER

| CON-<br>FIRM | A (         | ВС                         | DE  | PRE-<br>VIOUS | NEXT | PRINT<br>SCREEN |
|--------------|-------------|----------------------------|-----|---------------|------|-----------------|
| SHIFT        | F           | G H                        | I J | ← ↓           | -    | EXIT            |
| ORD<br>ENQ   | К           | L                          | ΝΟ  | 1 2           | 3    | ABORT           |
| TRAN<br>ENQ  | Р           | QR                         | S T | 4 5           | 6    | REPEAT          |
| REV<br>ENQ   | OLTJ        | BUY<br>ORD BUY<br>TRAN     | UV  | 7 8           | 9    | MARKET          |
| CANC<br>ORD  | MOD-<br>IFY | ODD/<br>SP LT SELL<br>TRAN | w x | . 0           | 000  | INFO            |
| REJ-<br>ECT  | PRE<br>/ SP | SELL<br>ORD QTE<br>REQ     | Y Z | CLEAR         | ТАВ  | ENTER           |

#### 參考欄目:

| 欄目 | 輸入(位元) | 形式 | 輸入必要性 | 備註 |
|----|--------|----|-------|----|
|    |        |    |       |    |

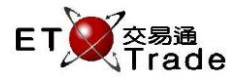

# 步驟1、步驟2:

| MWS        | Parody          | / [Use             | r: FRANCIS            | , Version: 1.0    | 02.r34568 ] |     |       |     |         | t    | )_ O X            |
|------------|-----------------|--------------------|-----------------------|-------------------|-------------|-----|-------|-----|---------|------|-------------------|
| REV ENC    | ) SEL           | L TRAN             | STOCK<br>BROKER       | PRICE             |             | QTY |       |     | CLI     | IENT |                   |
|            |                 |                    |                       |                   |             |     |       |     |         |      |                   |
|            |                 |                    |                       |                   |             |     |       |     |         |      |                   |
|            |                 |                    |                       |                   |             |     |       |     |         |      |                   |
|            |                 |                    |                       |                   |             |     |       |     |         |      |                   |
|            |                 |                    |                       |                   |             |     |       |     |         |      |                   |
|            |                 |                    |                       |                   |             |     |       |     |         |      |                   |
| 44.47.0.14 |                 |                    | 0.0.000 005           |                   |             |     |       |     |         |      |                   |
| HSI 232    | 8001 I<br>52.63 | HKD 0.92<br>+70.91 | 08,000 995<br>HKL 283 | 4<br>52.54 +190.1 | 23 GEM      |     | +1.30 | T/O | 22.253B |      |                   |
| [11:50] 11 | :33 999         | 99 1 shar          | es cancelled          |                   |             |     |       |     |         |      | speed<br>station, |

# 步驟 3:

| MW:     | S Parody   | [User     | : FRANCIS, Vers                      | ion: 1.02.r3   | 4568]      |       |      |           | t     | ]_ | O×.     |
|---------|------------|-----------|--------------------------------------|----------------|------------|-------|------|-----------|-------|----|---------|
| REV EN  | NQ SELL    | - TRAN    | STOCK<br>BROKER<br>Rejected Sales Er | PRICE<br>quiry | QTY        |       |      | C         | LIENT |    |         |
| Time    | MKT        |           | Stock                                |                | Price      | QTY   | Corr | Reference | Typ   | )e | тс      |
| 11:52   | MAIN       | 4363      | ISHARES TWN-TR                       |                | 40.000     | 50    | 1125 | REJECT    | M     |    | NA      |
| 11:47   | MAIN       | 8001      | ORIENTSEC INT                        |                | 0.920      | 8,000 | 9954 | REJECT    | M     |    | NA      |
| 11:41   | MAIN       | 66        | MTR CORPORATIO                       | N              | 10.000     | 2,000 | 9956 | REJECT    | М     |    | NA      |
| 11:38   | MAIN       | 10        | HANG LUNG GROU                       | P              | 20.000     | 1,000 | 4111 |           | M     |    | NA      |
| 11:38   | MAIN       | 66        | MTR CORPORATIO                       | N              | 10.000     | 1,000 | 8888 |           | M     |    | NA      |
| 11:38   | MAIN       | 66        | MTR CORPORATIO                       | N              | 10.000     | 1,000 | 4111 |           | M     |    | NA      |
| 11:38   | MAIN       | 66        | MTR CORPORATIO                       | N              | 10.000     | 1,000 | 1111 |           | М     |    | NA      |
| 11:38   | MAIN       | 66        | MTR CORPORATIO                       | N              | 10.000     | 1,000 | 1111 |           | M     |    | NA      |
| 11:37   | MAIN       | 7         | HOIFU ENERGY                         |                | 10.000     | 2,000 | 4264 |           | M     |    | NA      |
|         |            |           |                                      |                |            |       |      |           |       |    |         |
| 11:52 S | M 4363 U   | JSD 40.00 | 10 50 1125                           |                |            |       |      |           |       |    |         |
| HSI 23  | 249.80     | +68.08    | HKL 28342.50                         | +180.19        | GEM 510.04 | +0.23 | Τ/   | O 22.759B |       |    |         |
| [11:58] | 11:33 9999 | 9 1 share | es cancelled                         |                |            |       |      |           |       | S  | T Trade |